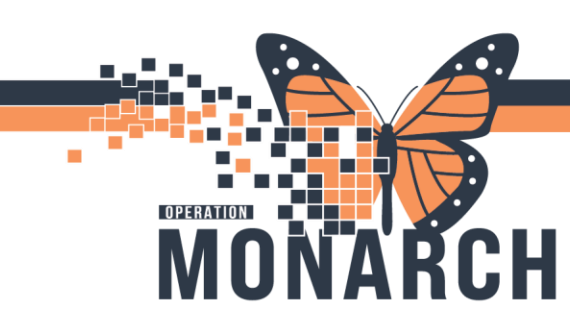

HOSPITAL INFORMATION SYSTEM (HIS)

### **EMERGENCY & URGENT CARE CLERKS**

How to create a referral list to generate referrals to NH Orthopaedic Clinics, as well as how to schedule an initial consultation appointment directly from the referral.

#### Creating the Referral List & Generating Referrals

1. Open *Referral Management* from the top grey toolbar.

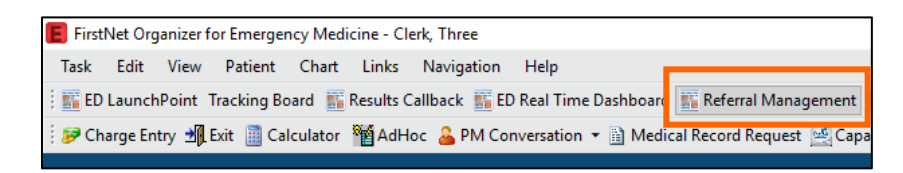

2. Click on the List Maintenance button.

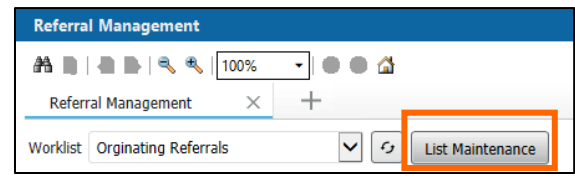

- 3 Click + Add
- 4 In the *Name* field, give the list a title. (E.g. ED-Ortho Referrals)
- 5 Select **Centralized** from the *List Type* drop-down. This allows for referrals to be received and originated within the same process.
- 6 On the far-left pane, select **Referral List Maintenance Location**.
- 7 Click "Refer from Location."
- 8 In the search bar under *Available Locations*, enter the relevant emergency or urgent care location (E.g. SC ED, NF ED, WS ED, PC UCC). You can also select a site and use the arrows to expand to a specific location.
- 9 Click Add. Repeat Step 8 to add an additional location(s) if desired.

(See Next Page)

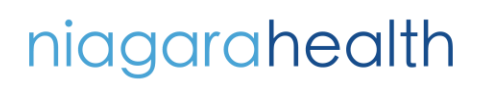

Hotel Dieu

HOSPITAL INFORMATION SYSTEM (HIS)

| Li | st Maintenance                                                             |                                                                                                 | ×                        |
|----|----------------------------------------------------------------------------|-------------------------------------------------------------------------------------------------|--------------------------|
| 4  | * Name<br>ED-Ortho Referrals                                               | List Type     Sort       5     Centralized ▼     Update D ▼                                     | Newest to     Oldest     |
|    |                                                                            | _                                                                                               | Oldest to<br>Newest      |
| (  | * referral-list-maintenance.location                                       | Refer From Location 🔭 7                                                                         | Refer To Location        |
| •  | Refer From Clinical Staff<br>Refer To Clinical Staff<br>Treatment Function | Available Locations<br>SC ED                                                                    | Selected Locations       |
|    | Status<br>Priority<br>Referral Type<br>Dates                               | <ul> <li>✓ St. Catharines Site</li> <li>SC ED (Ambulatory)</li> <li>SC EDHOLD (Ward)</li> </ul> | No Selected<br>Locations |

10 Click "Refer to Location."

OPERATION

MONARCH

11 In the search bar, enter the desired orthopaedic clinics to which the referrals will be sent to (E.g. Orthopaedic Clinic SCS, Orthopaedic Clinic NFS). Select the clinic and click **Add**.

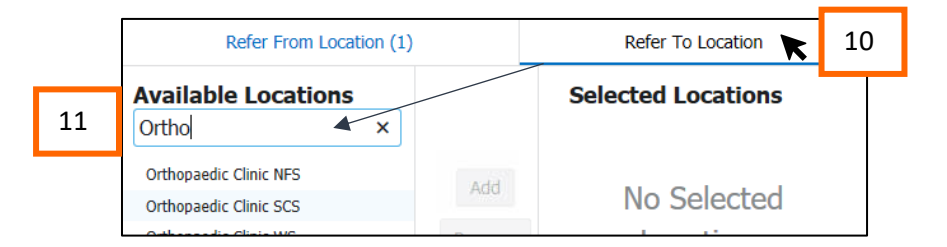

- 12 On the far left-pane, select Treatment Function.
- 13 Click in the box next to *Orthopaedic Surgery*. This will filter-out referrals from other services.

|    | ✓ referral-list-maintenance.location | Endocrinology/Diabetes |    | Oral Surgery                |
|----|--------------------------------------|------------------------|----|-----------------------------|
|    | Refer From Clinical Staff            | Eamily Medicine        | 13 | ✓ Orthopaedic Surgery       |
| 12 | Refer To Clinical Staff              |                        |    |                             |
| 12 | ✓ Treatment Function                 |                        |    | Otolaryngology Head/Neck Sx |

14 Click **Save**, followed by the 'x' in the top right corner to exit.

Note: Creating the list is a one-time setup. Please see tip sheets for further detailed instructions on list creation.

Hotel Dieu

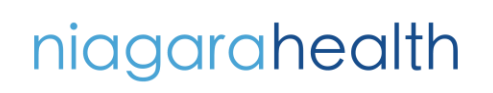

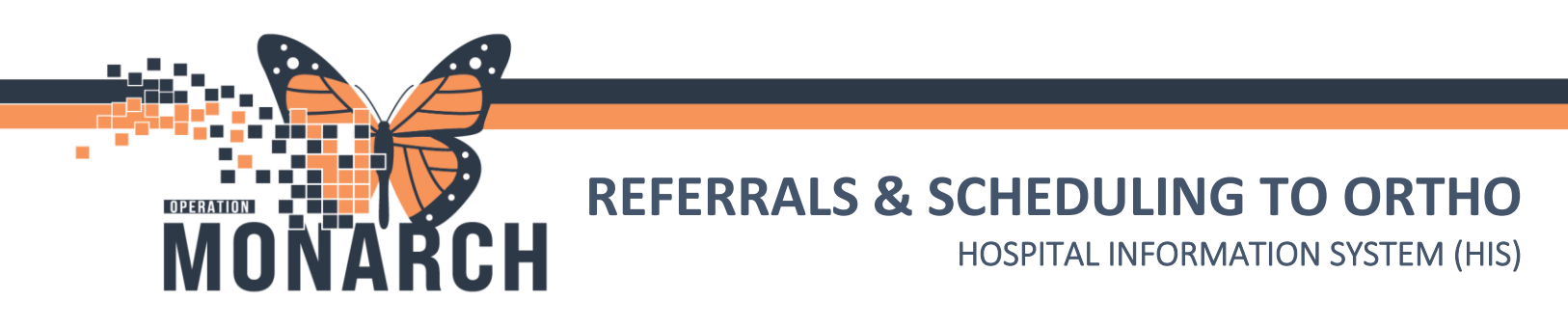

15 Select the list you just created from the *Worklist* drop-down menu.

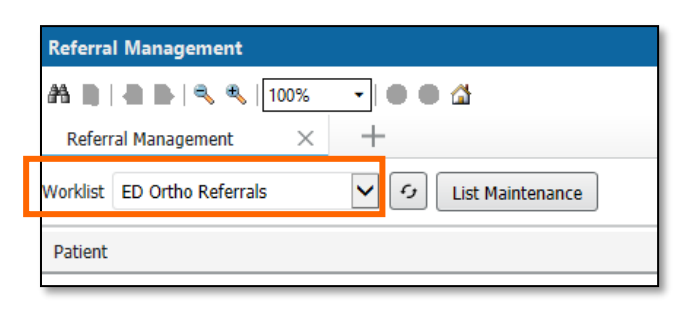

- 16 All ED-Ortho referrals will populate. Click on the header of the *Status* column to filter your list by status. Look for the status of *Not Started.*
- 17 From the *Patient* column the patient box of the referral that is to be processed. Do NOT click directly on the patient name as this will launch their chart.

| Referral Management × +             |    |                                |                                  |             |                                   |            |             |                    |
|-------------------------------------|----|--------------------------------|----------------------------------|-------------|-----------------------------------|------------|-------------|--------------------|
| Worklist ED Ortho Referrals         | 16 |                                |                                  |             |                                   |            |             |                    |
| Patient                             |    | Referred By                    | Referred To                      | Assigned To | Requested                         | Indicators | 10          | Status 🕨 ^         |
| BARTESTSIX, DELAYEDSIGNOFF 39 yrs M |    | NHS Test05, P<br>25/10/2024 1  |                                  |             | Orthopaedic S<br>fracture clinic  |            | MINISTRY OF | Not Started        |
| TEST, LEZLIE 54 yrs F               | 17 | Tam, Benjami<br>25/10/2024 1   | Orthopaedic Cl<br>Song, John Y., |             | Orthopaedic S<br>test             |            | MINISTRY OF | Not Started        |
| *ZZTEST, ORDERTESTS 34 yrs F<br>:   |    | NHS Test01, P<br>14/06/2024 1  |                                  |             | Orthopaedic S<br>fracture         |            |             | Not Started        |
| *ZZTEST, EARLYPREG 23 yrs F<br>:    |    | Cerner Test, P<br>13/06/2024 1 | Orthopaedic Cl<br>Gunton, Matth  |             | Orthopaedic S<br>bleeding 1st tri | ß          |             | Pending Acceptance |
| ITONE, FALLSYNCOPE JESSY 41 yrs M   |    | NHS Test01, P<br>20/06/2024 0  | Orthopaedic Cl<br>Gunton, Matth  |             | Orthopaedic S<br>Fractured left   | ß          | WINISTRY O  | Pending Acceptance |
| *ZZTEST, ORDERTESTS 34 yrs F<br>:   |    | NHS Test01, P<br>14/06/2024 1  | Orthopaedic Cl<br>Gunton, Matth  |             | Orthopaedic S<br>Fractured wrist  | ß          |             | Pending Acceptance |

Note: To make your list more manageable, you are able to adjust its settings from List Maintenance to have it only populate referrals certain statuses. (E.g. Not Started)

18 From the referral summary, click on **Edit** on the far right of the Case Details section.

| Summary                             | Comments | Documents | Insurance             | Scheduling |                 |                   |               |          |
|-------------------------------------|----------|-----------|-----------------------|------------|-----------------|-------------------|---------------|----------|
| Case Details                        | 5        |           |                       |            |                 |                   |               | <br>Edit |
| Medical Service<br>Orthopaedic Surg | jery     | Referra   | al Reason<br>ed wrist |            | Codified Reason | Treatment to Date | Referral Type |          |

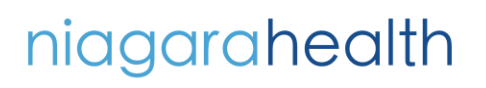

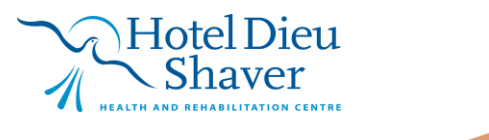

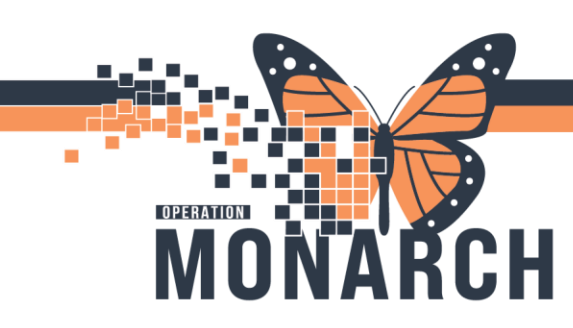

### **REFERRALS & SCHEDULING TO ORTHO** HOSPITAL INFORMATION SYSTEM (HIS)

- 19 Click on the magnifying glass icon <a> to enter a *Refer To* location if it is not already populated or incorrect.</a>
- 20 From the referral look-up window, change the *Search by* field to "**Practice**" using the drop-down arrow.
- 21 In the top search field, enter the Orthopaedic Clinic you would like to add.
- 22 Click anywhere within the row of the desired clinic, followed by Accept.

**Important!** For South Niagara sites, alternate the *Refer To* location between NF and WS based on the Orthopaedic On-Call Rotation List.

|    | P Referral Provider Lookup                       |     | ×                                          |
|----|--------------------------------------------------|-----|--------------------------------------------|
| 21 | Search: Orthopaedic Clinic                       |     |                                            |
|    | Qualifiers:                                      |     | +                                          |
| 20 | Search by: Practice   Include external practices |     | Search Clear                               |
|    | Orthopaedic Clinic NFS<br>                       |     | Orthopedic Surgery<br>Within Health System |
|    | Orthopaedic Clinic SCS 22a                       |     | Orthopedic Surgery<br>Within Health System |
|    | Orthopaedic Clinic WS                            |     | Orthopedic Surgery<br>Within Health System |
|    | A Better Choice (ABC) Clinic-Welland Ave SCS     |     | <br>Within Health System                   |
|    | APU-GYN Consult Clinic 4th flr SCS<br>           |     | <br>Within Health System                   |
|    |                                                  | 22b | Accept Cancel                              |

#### 23 Click Save.

24 Click the Start Referral button.

| ZZORTHOED, MARK<br>49 yrs Male DOB: 28 AUG 1975 MR                                                | N: 11054681 FIN: 22-006204                 |
|---------------------------------------------------------------------------------------------------|--------------------------------------------|
| This referral has not yet been started. Click the 'Start Referral' button to prepare for sending. | Start Referral                             |
| Status: Not Started Edit<br>Substatus: Edit                                                       | Assign to me Assign<br>Case Number: 244707 |
| Summary Comments Documents Insurance Scheduling                                                   | e                                          |

Hotel Dieu

4

## niagarahealth

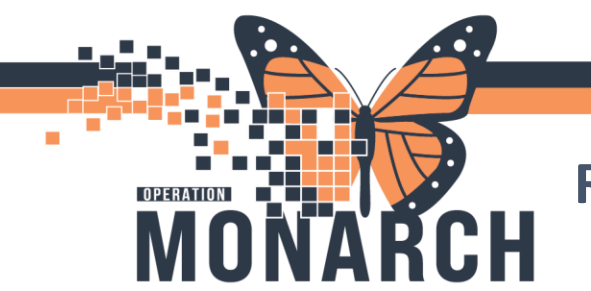

HOSPITAL INFORMATION SYSTEM (HIS)

- 25 Click Generate which will appear in its place.
- 26 On the bottom right of the referral summary, click Send.

| ase Details                                                  |                                                |                                     |                                             |                 |  |
|--------------------------------------------------------------|------------------------------------------------|-------------------------------------|---------------------------------------------|-----------------|--|
| Medical Service<br>Orthopaedic Surgery                       | Referral Reason<br>Fractured Wrist             | Codified Reason                     | Treatment to Date                           | Referral Type   |  |
| Refer from Provider<br>NHS Test01, Physician - Orthopaedic S | Refer from Location<br>St. Catharines Site     | Referral Written Date<br>10/27/2024 | Requested Start Date<br>10/27/2024          | Service By Date |  |
| Refer to Provider                                            | Refer to Location<br>Orthopaedic Clinic WS     | Priority<br>Standard                | Instructions to Staff                       |                 |  |
| Attached Documents                                           |                                                |                                     |                                             |                 |  |
| Date<br>10/27/2024                                           | Subject<br>Transition of Care/Referral Summary | Author<br>NHS Test01, Clerk         | Type<br>Transition of care/Referral summary | Source<br>CAMM  |  |
| Transition of Care generated successfully.                   |                                                |                                     |                                             |                 |  |
| I ransition of Care generated successfully.                  |                                                |                                     |                                             |                 |  |

- 27 Click the Accept button.
- 28 From the *Encounter Information* drop-down window, select **Pre-Reg** as the *Type*. The location will auto-populate.
- 29 Click **Submit**. The referral status will now change to **Accepted**.

|    |                                | MRN: 11054681 FIN: 22-006204 |
|----|--------------------------------|------------------------------|
|    |                                | 27 Accept Reject             |
|    | Encounter Information          | to me Assign                 |
|    | Create      Select Encounter   |                              |
|    | *Type *Location                |                              |
| 28 | PreReg VIS ORTHO               | <b>&gt;</b>                  |
|    |                                | 29 Submit Edit               |
|    | Treatment to Date Referral Typ | e                            |

niagarahealth

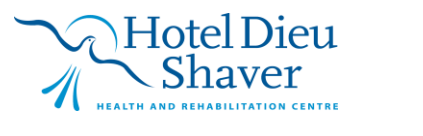

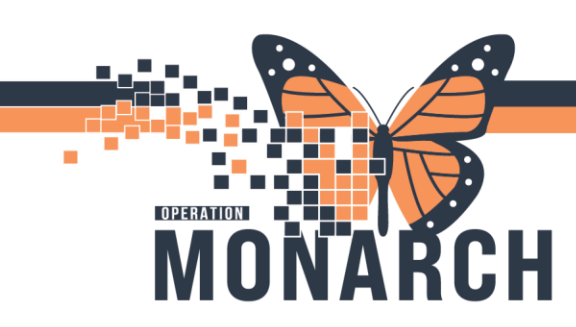

HOSPITAL INFORMATION SYSTEM (HIS)

#### Scheduling the Appointment

- 1. Open the *Scheduling* tab in the referral window.
- 2. Click New Appointment.

|                                                  | ×                                          |
|--------------------------------------------------|--------------------------------------------|
| ZZORTHOED, MARK<br>49 yrs Male DOB: 28 AUG 1975  | MRN: 11054681                              |
| Status: Accepted Edit<br>Substatus: Edit         | Assign to me Assign<br>Case Number: 244707 |
| Summary Comments Documents (1) Scheduling        | Ş                                          |
| Associated Appointment                           |                                            |
| No Appointment Associated Confirmed Appointments | New Appointment                            |

- 3. From Scheduling Appointment Book, navigate to the *Appointment* tab.
- 4. Enter the *Appointment Type* by either typing in "**ORHO ED Consult**" or clicking on the threedots to open the search dialog box, selecting the type, followed by clicking **OK**.
- 5. Select the desired site by clicking the drop-down arrow next to *Appointment Location*.

| 4 | *Appointment type:<br>ORTHO ED Consult  *Appointment location: | OPHTC Retinal Detachment Lsr     OPHTC YAG Lsr Capsulotomy     ORTHO Aspiration     ORTHO Carpal Tunnel Release     ORTHO Cast Off + Xray + Recast     ORTHO ED Consult |
|---|----------------------------------------------------------------|----------------------------------------------------------------------------------------------------|
|   | *Person name:<br>MedsurgSCS12, Avery                           | = ORTHO Excision<br>= Ortho F/Up<br>OK                                                                                                    |

- 6. Scroll down to enter the other mandatory fields; *Reason for Exam* and *Attending Physician*. Use the 🔍 to open the *Physician Search* dialog box.
- 7. Click *Move*.
- 8. In the *Work in Progress* box, click on *Resource*.
- 9. Select the desired physician from the top toolbar of the booking window below.
- 10. Depending on your view, you may also select the desired date to book the appointment.
- 11. Click Schedule.

(See next page)

## niagarahealth

Hotel Dieu

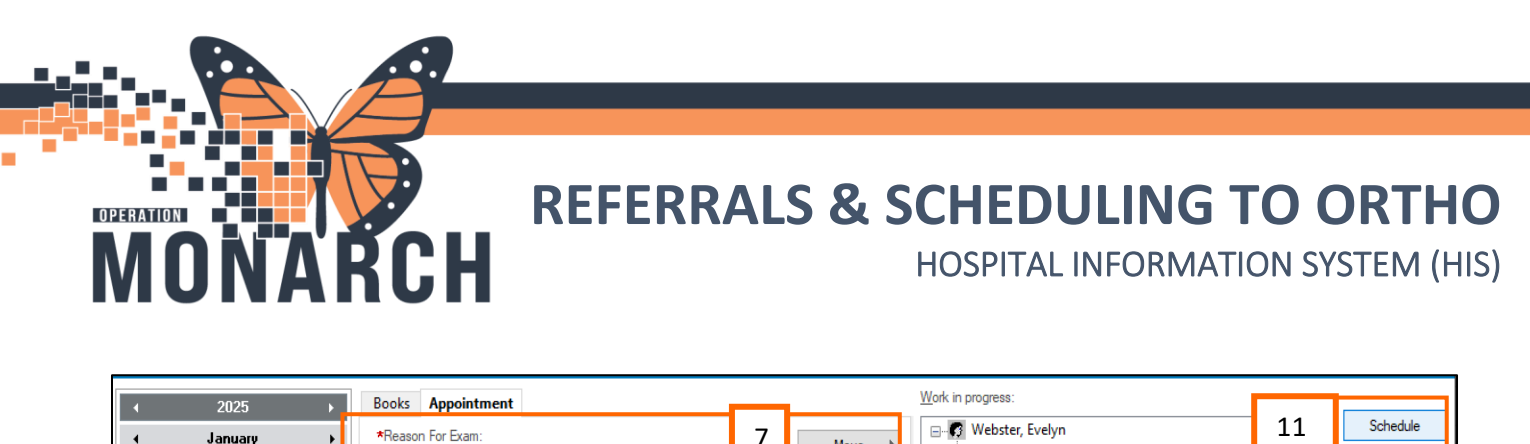

| 4        | Ma  | ,<br>T., | Janu | ary<br>TL | E.   | •    | *Reasor     | n For Exam:   |             |   |            | 7       | Move      | Þ      |    | r, Evelyn<br>THO ED Consult |                | 11 | Schedule |
|----------|-----|----------|------|-----------|------|------|-------------|---------------|-------------|---|------------|---------|-----------|--------|----|-----------------------------|----------------|----|----------|
| Ju       | mu  | Tu       | we   |           | -F   |      | fracture    | d wnst        |             |   |            | _       | Nort      |        | ÷Ì | Current Schedule            |                |    | Confirm  |
| 29       | 30  | 31       | 1    | 2         |      | 6    | *Attendi    | ng Physician: |             |   |            |         | IVEAL     |        |    | SC ORTHO                    | 7              |    | Recur    |
| 10       | 10  | 14       | 15   | 9         | 17   | 10   | Broski,     | Erin          |             |   |            | Q       | Clear     |        | 8  | 😳 Resource                  |                |    |          |
| 12       | 13  | 14       | 15   | 16        | 17   | 18   | <b></b>     |               |             |   |            |         |           |        |    |                             |                |    | Suggest  |
| 19       | 20  | 21       | 22   | 23        | 24   | 25   | Schedul     | ing Comments: |             |   |            |         |           |        |    |                             |                |    | _        |
| 26       | 27  | 28       | 29   | 30        | 31   | 1    |             |               |             |   | ~          |         |           |        |    |                             |                |    | Request  |
| 2        | 3   | 4        | 5    | 6         | 7    | 8    |             |               |             |   |            | ×       |           |        |    |                             |                |    | Insert   |
|          |     |          |      |           |      |      |             |               |             |   |            |         |           |        |    |                             |                |    | inteste  |
|          |     |          |      |           |      |      |             |               |             | 9 | McCloy, Ro | bert MD |           | $\sim$ |    |                             |                |    | A        |
| _        |     | ~        |      |           |      |      |             |               |             | - |            |         |           | _      |    |                             |                |    |          |
| <b>—</b> | T   | J        |      |           |      |      | Thu, 16/    | Jan/2025      |             |   |            | Fri,    | 17/Jan/20 | 25     |    |                             | Sat, 18/Jan/20 | 25 | Si ^     |
|          | 0.0 | 0.74     |      | D C       | onsu | it ( | Office Pati | Ortho Patie   | Ortho Patie |   |            |         |           |        |    |                             |                |    |          |
| T        | 8:1 | 5 AI     | M    | D Co      | onsu | lt 🛛 | Office Pati | Ortho Patie   | Ortho Patie |   |            |         |           |        |    |                             |                |    |          |
| 9        | 8:3 | 0 AI     | И    | D C       |      | it ( | Office Pati | Ortho Patie   | Ortho Patie |   |            |         |           |        |    |                             |                |    |          |

- 12. In the *Default Slot* field, select the first available *ED Consult* appointment from the drop-down list.
- 13. Click OK.

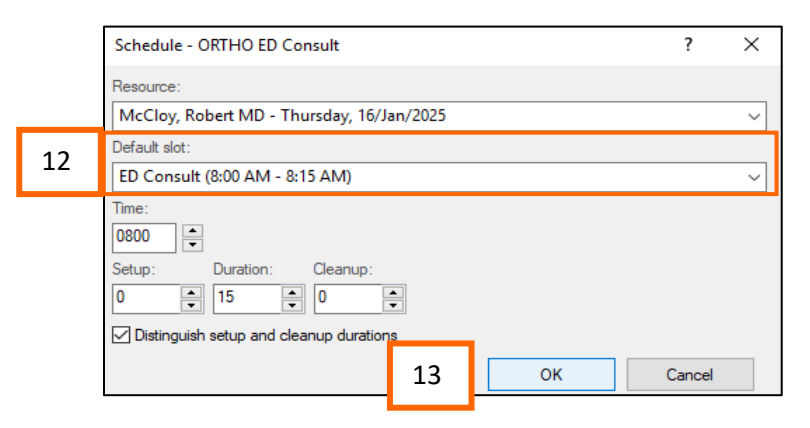

| You will now be able to | see the | e patient' | s name sl   | otted int   | o the sele  | ected date and tim | e. |
|-------------------------|---------|------------|-------------|-------------|-------------|--------------------|----|
|                         |         |            |             |             |             |                    |    |
|                         | 8:00 AM | Webster,   | Office Pati | Ortho Patie | Ortho Patie |                    |    |
|                         | 8:15 AM | ED Consult | Office Pati | Ortho Patie | Ortho Patie |                    |    |
|                         | 8:30 AM | ED Consult | Office Pati | Ortho Patie | Ortho Patie |                    |    |

- 14. In the *Work in Progress* box, click the ether **Resource** or **Patient** to see the appointment details.
- 15. Click Confirm.

niagarahealth

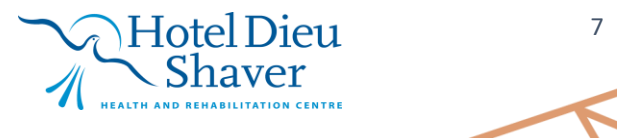

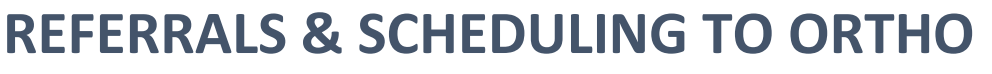

HOSPITAL INFORMATION SYSTEM (HIS)

| Wor              | k in progress:                                       |         |         |  |
|------------------|------------------------------------------------------|---------|---------|--|
| /eb              | Schedule                                             |         |         |  |
| ORTHO ED Consult |                                                      |         | Confirm |  |
| ]···]            | Commit                                               |         |         |  |
| E SC ORTHO       |                                                      |         | Recur   |  |
|                  | 🚊 🐟 Resource                                         |         |         |  |
| 14               | 14 McCloy, Robert MD (16/Jan/2025, 8:00 AM, 15 min.) |         | Suggest |  |
|                  |                                                      |         |         |  |
|                  | 🔍 🚸 Webster, Evelyn (16/Jan/2025, 8:00 AM, 15 r      | Request |         |  |

MONARCH

16. From the appointment confirmation, select *Print*, then click **OK**.

| Webster, Evelyn<br>16/Jan/2025 - 8:00 AM 15 Minutes | ster, Evelyn<br>025 - 8:00 AM 15 Minutes ORTHO ED Consult SC ORTHO McCloy, Robert MD |  |         |       |           |
|-----------------------------------------------------|--------------------------------------------------------------------------------------|--|---------|-------|-----------|
|                                                     |                                                                                      |  | Options | 'rint | Print ABN |
|                                                     |                                                                                      |  |         | ОК    | Cancel    |

\*Ensure that the patient is given the copy of their appointment confirmation prior to leaving the emergency department.

Note: SCS appointments are booked into first available slot. WS/NF will follow on-call rotation (continue to place a check mark on the rotation list, following it accordingly).

*For more Scheduling information view:* 

Scheduling Essentials Demo: <u>NH HIS - Scheduling</u> View Scheduling Tip Sheets: <u>HIS Tip Sheets - Clerical</u>

niagarahealth

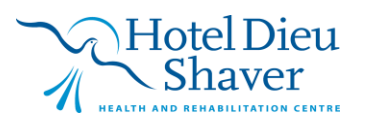